ODF 解析後の各種データ処理

2019年06月26日 *HelperTex Office*  各種ODF解析後、試料毎に各種処理が行われている。

ODF解析後、ODF入力データのError評価、ODF方位密度、Fiber、逆極点密度など 解析処理によるデータ処理の立ち上げが必要になります。

CTRソフトウエアではODFAfterToolsとして纏めてあります。

| M ODFAft                                       | cerTools 1.19ST[19/09/30 | )] by CTR – 🗆 🛛                |
|------------------------------------------------|--------------------------|--------------------------------|
| File Help                                      |                          |                                |
| LaboTex,TexTools,STD,NEWO<br>ODFExport file    | ValueODF                 | in-out-Polefigure compare      |
| LaboTex(POD)<br>VolumeFraction file            | ODFVFGraph               | Circle graph disp              |
| Volume Fraction files                          | CompareVolumeFraction    | Circles graph disp             |
| ODFExportFile                                  | ODFDisplay               | Contour & fcc bcc fiber disp   |
| ODFDisplay export files                        | FiberMultiDisplay        | ODF fiber files dsiplay        |
| ODF export file                                | ODFEulerAngle            | ODF maxF EulerAngle (hkl)[uvw] |
| Export PoleFigure file                         | MakePoleFile             | TXT2, TXT, ASC                 |
| PoleFigure-3D-Display                          | GPPoleDisplay            | 3D-PoleFigure-Display          |
| InverseData<br>ODFInverseData                  | ODFInverseChecker        | 3D-Inverse-Display             |
| ODFExportFile<br>LaboTex ODF Export files(TXT) | CompareODF               | ODFDisplay2                    |
| ODFExportFile                                  | GPODFDisplay             | Contour Disp                   |
| - TXT2<br>ODFEXport,PFConection                | PFRotation               | TXT,TXT,ASC                    |
| LaboTex,TexTools,STD,NEWO<br>ODF Export file   | ValueODFVF               | in-out Polefigure compare      |
| - TXT2<br>Contour Display                      | PoleFigureContourDisplay | Contour Display                |
| LiboTexODFFile                                 | LaboTexODFFile           | .LIB\Job??+1\??.ODF            |
| PFExport file                                  | LaboTexTPFtoFPtoODF3     | TXT2                           |
| All polefigure                                 | PoleFigureProfile        | TXT2                           |
| LaboTex workholder<br>Export files             | LaboTexDisplay           | ContourDisplay                 |
| ukluvwlist<br>csvfile apend                    | hkluvwlistDisplay        | CSV file                       |
| TexTools workholder<br>Export files            | TexToolsDisplay          | ContourDisplay                 |
| MTEX workholder Export files                   | MTEXDisplay              | ContourDisplay                 |
| TXt2 files<br>PoleFigure data                  | PoleFgureStepChanger     | TXT2                           |
|                                                | 1 1                      |                                |

この中から、頻繁に使用する解析法をODF解析別に以下に纏めてあります LaboTexDisplay TexToolsDisplay MTEXDisplay StandardODFDisplay(StandardODFToolsに配置)

| LaboTexDisplay 1.05ST[19/09/30] by CTR – 🗆 🗙 |                   |                  |  |  |
|----------------------------------------------|-------------------|------------------|--|--|
| File Help Material Select LaboTex holder     |                   |                  |  |  |
| ValueODFVF                                   | GPPoleDisplay     | GPInverseDisplay |  |  |
| ODFDisplay2                                  | GPODFDisplay      | VF-ValueODFVF    |  |  |
| TPFtoPFtoODF3                                | hkluvwlistDisplay | hkllistDisplay   |  |  |

## LaboTex

| ValueODFVF     | GPPoleDisplay | GPInverseDisplay  |
|----------------|---------------|-------------------|
| ODFDisplay2    | GPODFDisplay  | hkluvwlistDisplay |
| hkllistDisplay |               |                   |

# TexTools

MTEX

| Ma<br>File I | M I EXDis<br>Help                                                                                       | splay 1.0251[19/09/3                                             | UJ by CTR - D                    |
|--------------|----------------------------------------------------------------------------------------------------|------------------------------------------------------------------|----------------------------------|
| Se           | lect MTEX holder                                                                                        |                                                                  |                                  |
|              | ValueODFVF                                                                                              | GPPoleDisplay                                                    | GPInverseDispla                  |
|              | ODFDisplay2                                                                                             | GPODFDisplay                                                     | hkluvwlistDispla                 |
|              |                                                                                                    |                                                                  |                                  |
| File H       | hkllistDisplay<br>StandardODFDisp<br>Help                                                               | olay 1.03ST[19/09/30                                             | ] by CTR 🗕 🗖                     |
| File F       | hkllistDisplay<br>StandardODFDisp<br>Help<br>StandardODFExport                                          | olay 1.03ST[19/09/30                                             | ] by CTR 🗕 🗖                     |
| File F       | hkllistDisplay<br>StandardODFDisp<br>Help<br>StandardODFExport<br>et StandardODF Outmax                 | olay 1.03ST[19/09/30<br>tinport                                  | ] by CTR 🗕 🗖                     |
| File F       | hkllistDisplay StandardODFDisp Help StandardODFExport et StandardODF Outmax-                            | olay 1.03ST[19/09/30<br>tinport                                  | ] by CTR 🗕 🗖                     |
| File F       | hkllistDisplay StandardODFDisp Help StandardODFExport ct StandardODF Outmax C C ValueODFVF              | olay 1.03ST[19/09/30<br>tinport                                  | ] by CTR – 🗖<br>GPInverseDisplay |
| File I       | hkllistDisplay StandardODFDisp Help StandardODFExport ct StandardODF Outmax- C C ValueODFVF ODFDisplay2 | olay 1.03ST[19/09/30<br>tinport<br>GPPoleDisplay<br>GPODFDisplay | ] by CTR –<br>GPInverseDisplay   |

StandardODI

#### 操作方法

ODF 解析後データをExportし、本 Display でホルダーを指定する。

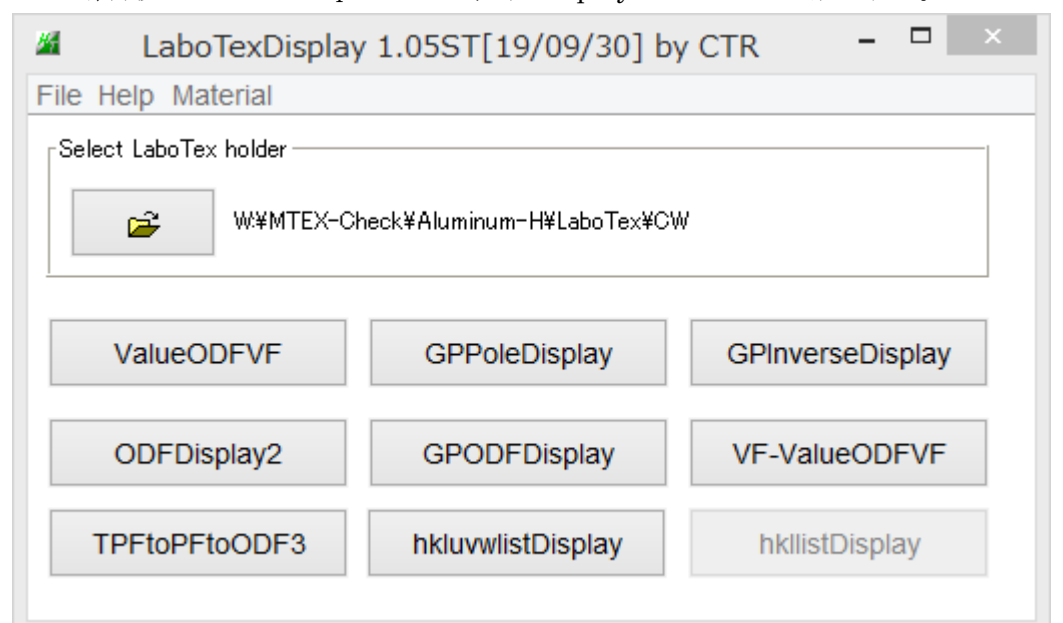

Export されているデータにより各種処理が Enable に変わる。最初に ValueODFVF で Error 評価

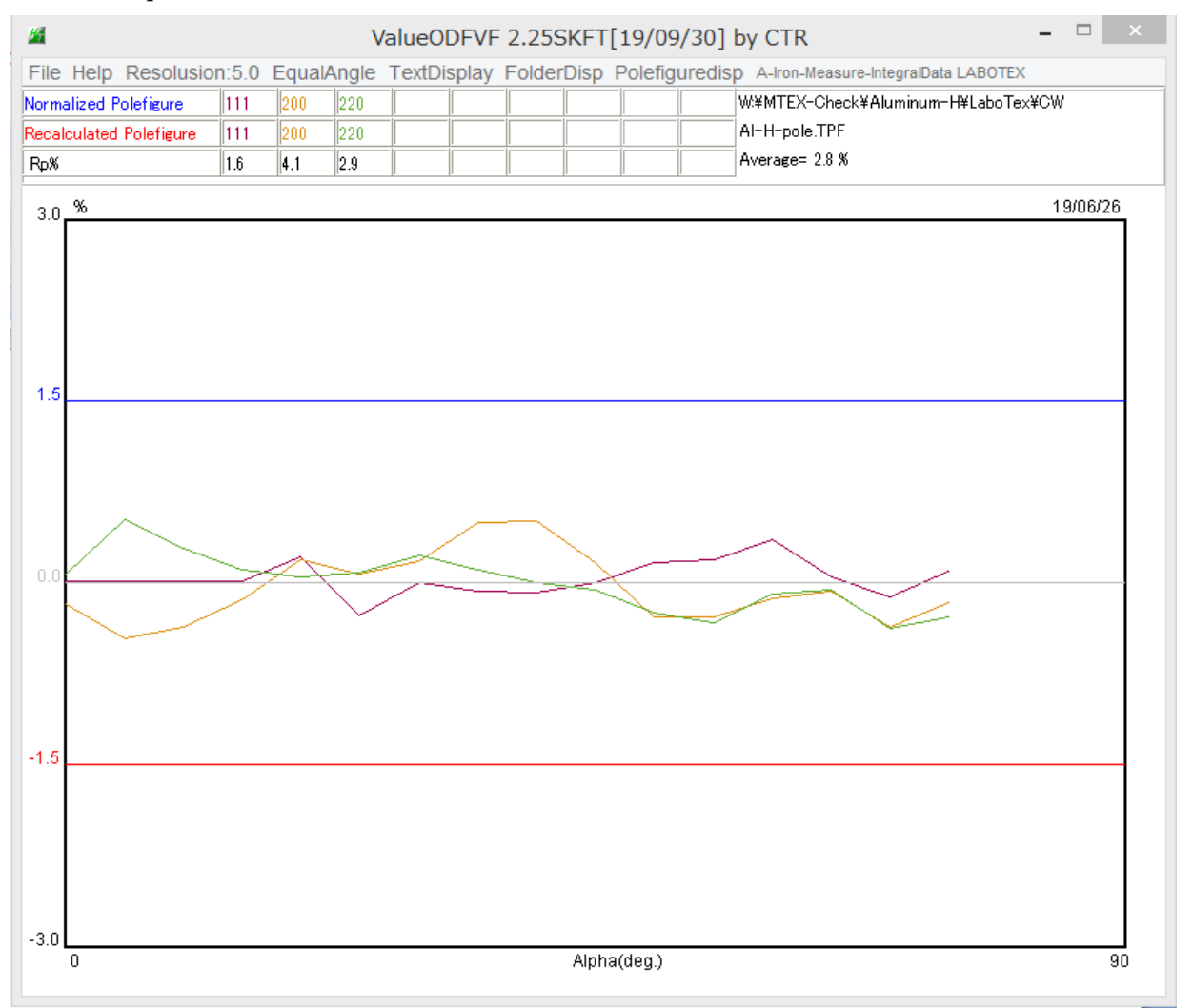

Rp%プロファイルが±1.5%以内である事を確認する。

最大方位密度が15以上や、極点図中心に大きな極がある場合、部分的にはみ出ることもあります。 プロファイルの中心より右側が徐々に低下する場合、defocus不良と考えます。

1. 5%以上の場合はバックグランド処理、defocus処理、平均化処理の見直しを行う。

#### GPPoleDisplay により再計算極点図の確認

| GPPoleDis                                                      | splay 1.39ST[19/0 | 09/30] by CTR               | - 🗆 🗙       |
|----------------------------------------------------------------|-------------------|-----------------------------|-------------|
| File Help Resolution View                                      |                   |                             |             |
| Home W¥MTEX-Check¥Aluminum-H¥LaboTex¥CW¥w                      | ork               |                             |             |
| Display Title                                                  |                   |                             |             |
| Filename<br>111_2.TXT 200_2.TXT 220_2.TXT                      |                   |                             |             |
| (HKL) [1,1,1] {2,0,0} {2,2,0}                                  |                   |                             |             |
| DispCondition<br>Level<br>O Fix  Variable 0.15 Full Polefigure | Auto Max Intens.  | 6.59                        | 7           |
| Smoothing Display                                              | ContourDisplay    | ContourLevel+Displ Step 1.0 | ) Font 10 V |
|                                                                | <u> </u>          |                             |             |

極点図の表示方法を選択して表示

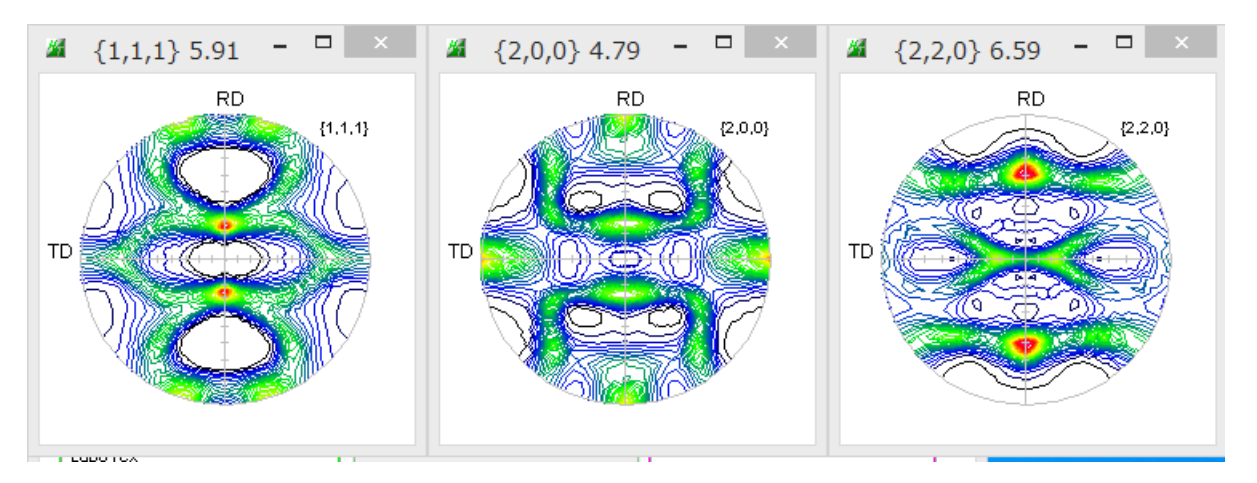

ValueODFVF で最大方位密度は図のタイトル部分の数値

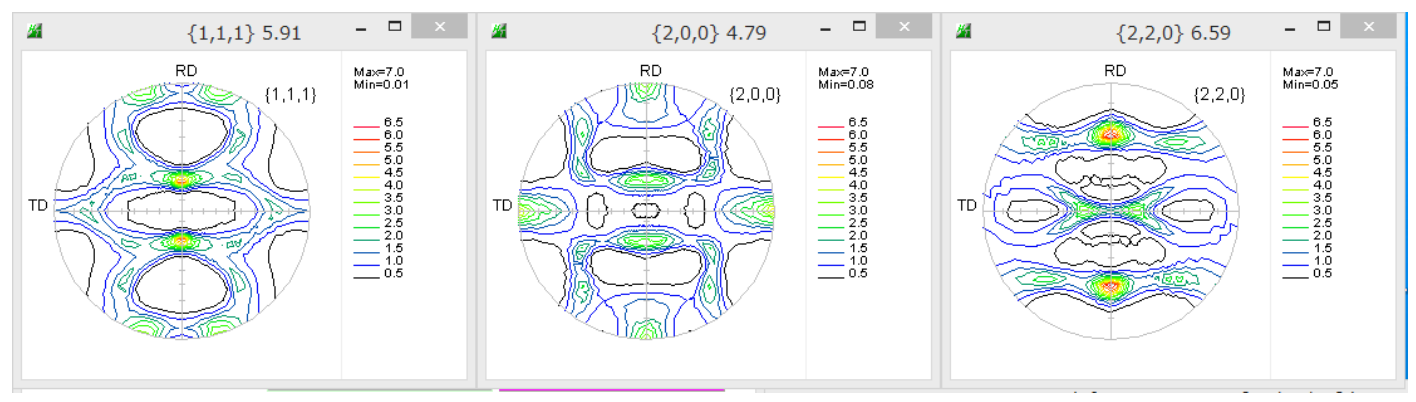

表示最大密度を7に固定し相対方位密度で表示

#### GPODFDisplay で ODF 図の表示

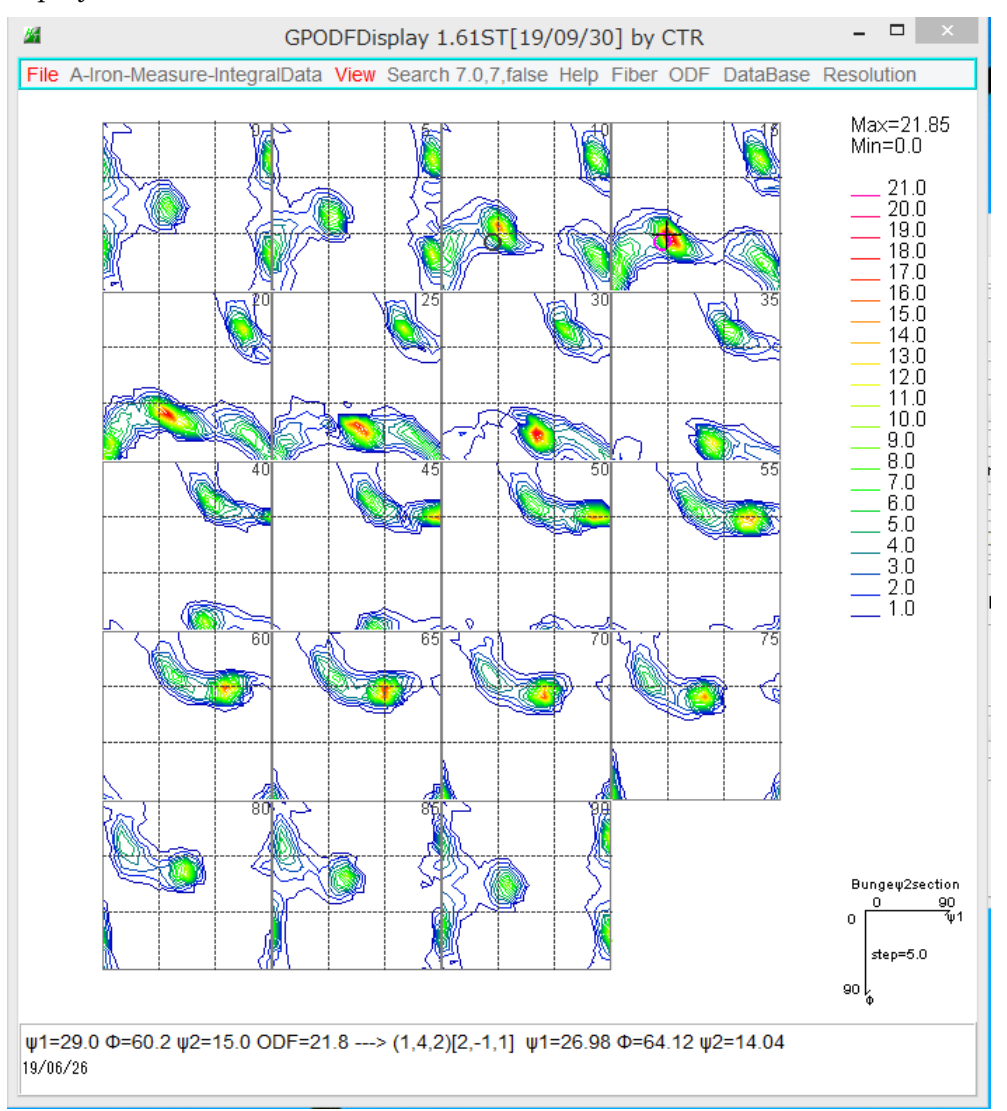

マウスカーソル移動によるリアルタイム結晶方位表示、クリックで表示が固定

### 3ODF 表示

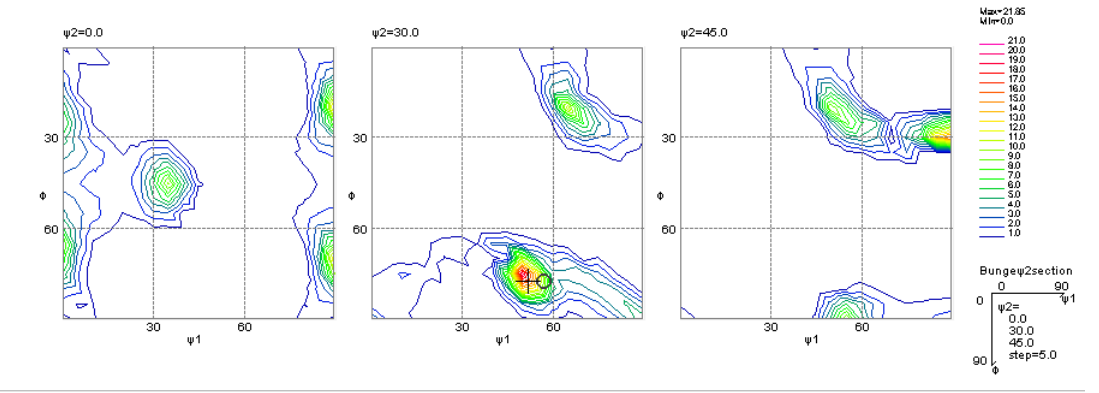

ψ1=51.2 Φ=77.3 ψ2=30.0 ODF=19.9 ---> (2,4,1)[1,-1,2] ψ1=56.79 Φ=77.4 ψ2=26.57

Fiber 解析

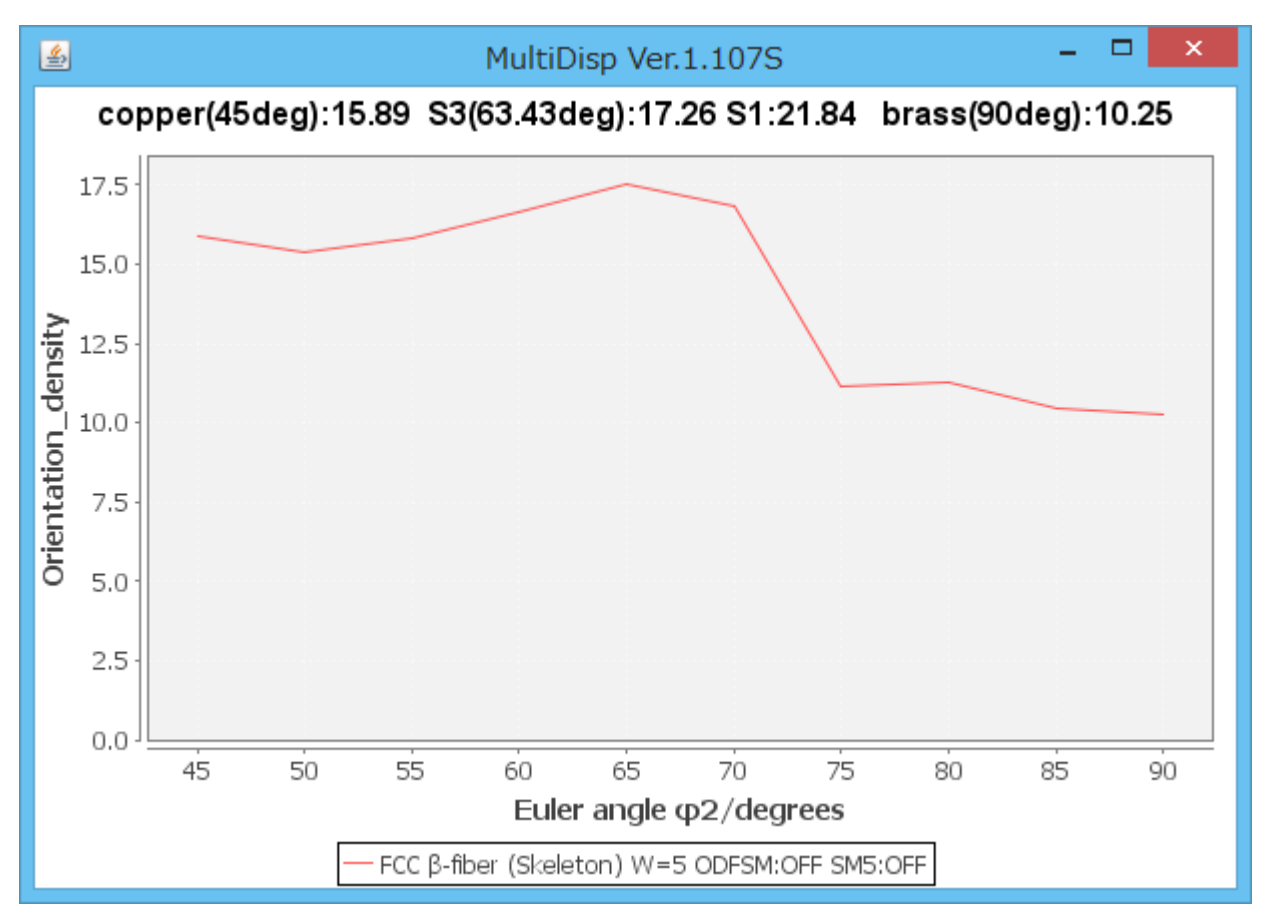

結晶方位計算

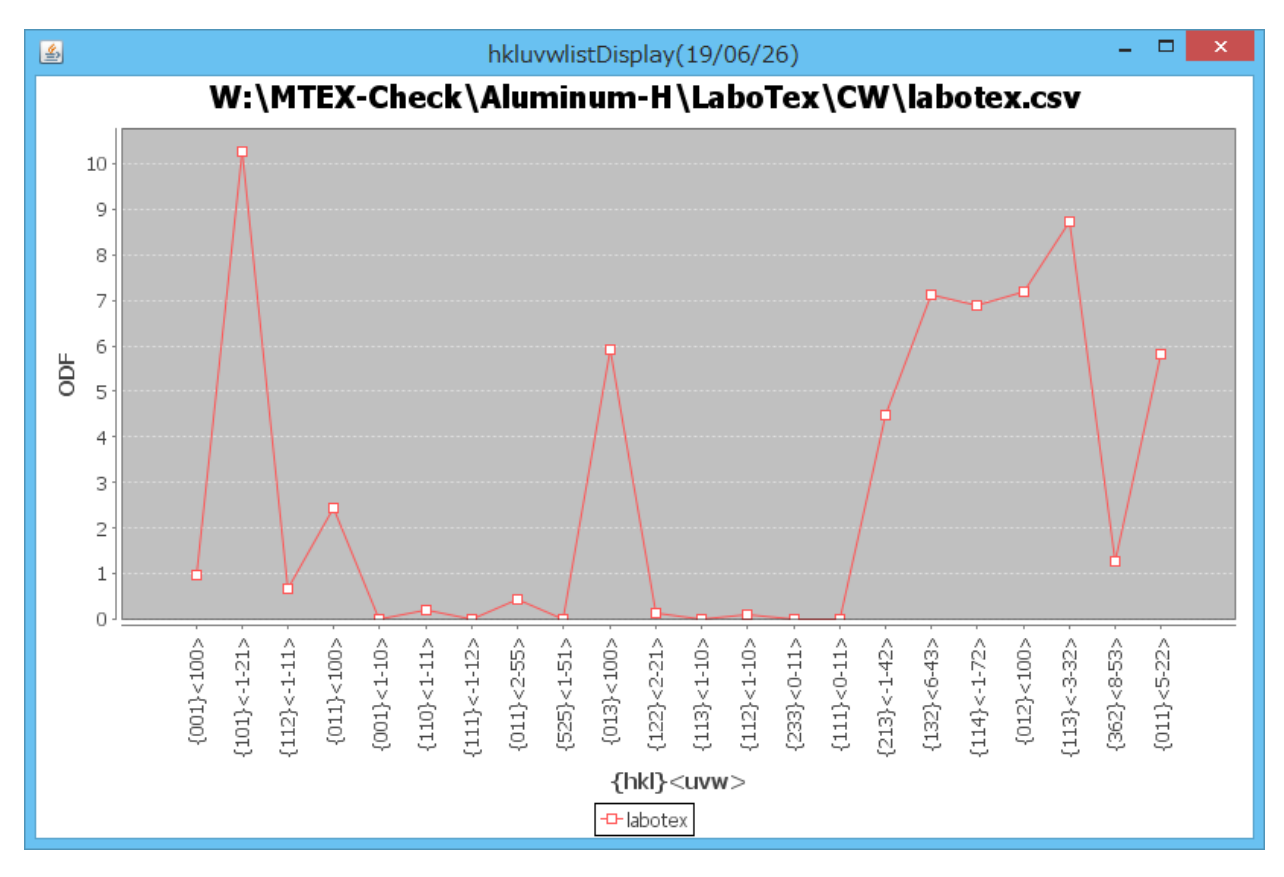

## GPInverseDisplay で逆極点解析

| GPInverseDisplay 1.30ST[19/09/30] b                                      | y CTR – 🗆 🗙             |
|--------------------------------------------------------------------------|-------------------------|
| File Help                                                                |                         |
| Alton-Measure-IntegralData.TXT a 2.8664 b 2.8664 c 2.866                 | 4 α 90.0 β 90.0 γ 90.0  |
| ✓ LaboTex □ popLA □ StnadredODF □ TexTools □ Other □ M                   | TEX                     |
| _ Method                                                                 | Plane max index         |
| Direction V Miller-Bravais Notation(4 Axis Nortation) V                  | 15 15                   |
| Inverse data select W:MTEX-CheckWuminum-HLaboTextCWAI-H-Inverse.TPF      | List ND v               |
| Inverse Display                                                          |                         |
| 2.73         20 × 0         0.3         < 1.0         800         Cycles | 1 × Weight 9 ×          |
| Peak data Other font size                                                |                         |
| Disp Font size 12 v Filename 12 v Base 12 v Full In                      | verse disp Inverse data |
| Display                                                                  |                         |
| ContourDisplay O Center[001] Level 4 Peak serach                         | MaxFix 10 Inverse Disp  |
|                                                                          |                         |

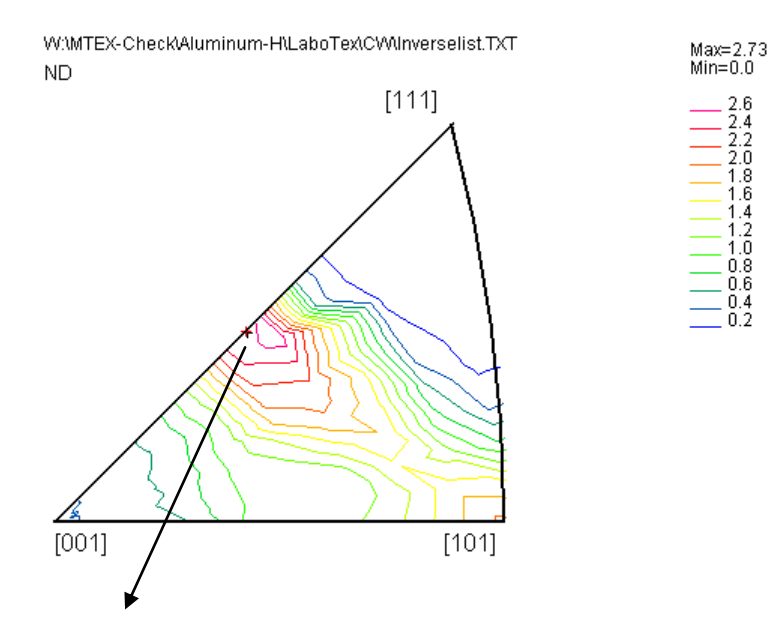

 $(\varphi=28.0, \beta=44.7)$  Z=2.64 --> [3,3,8]

#### 36BOX 密度表示

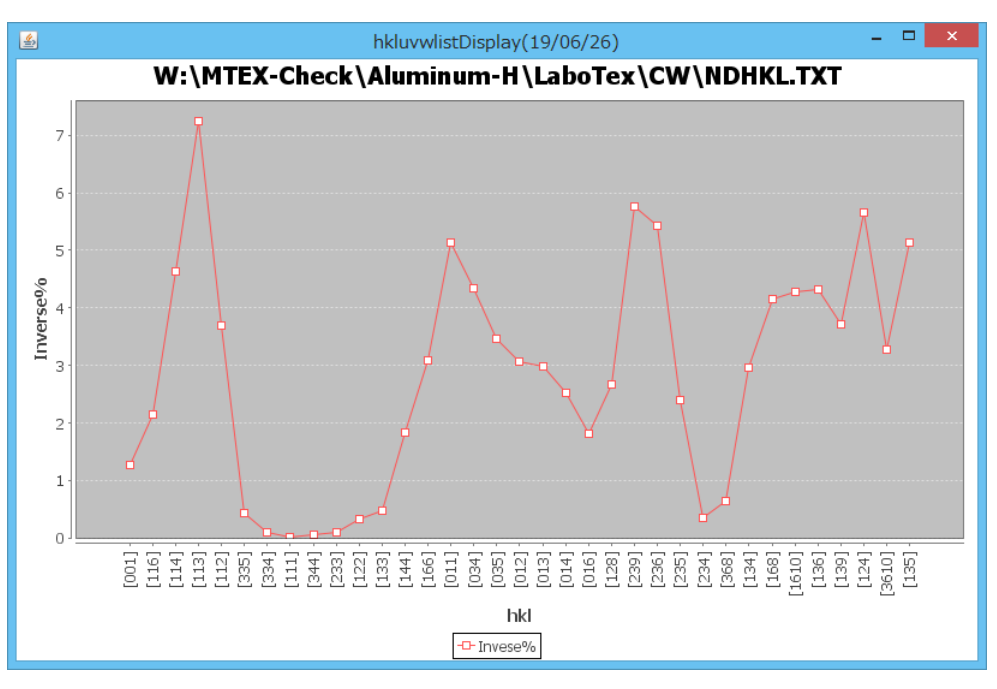

hkluvwlistDisplay や hkllistDisplay は複数の結晶方位密度プロファイルや方位密度プロファイルの 比較を行う。 以上の機能は全ての ODF 共通 機能の詳細は説明書参考にして下さい。